By Congo – written Q1 2016, updated Q4 2016 – Version 2

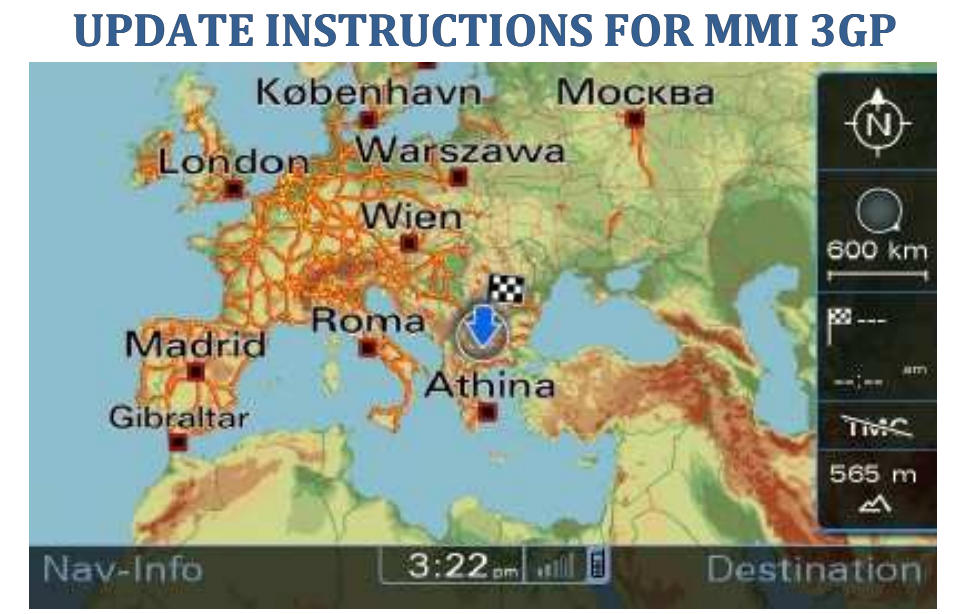

# **Contents**

| Disclaimer                                           | 2  |
|------------------------------------------------------|----|
| Pre-requisites                                       | 3  |
| Audi A1                                              | 3  |
| Audi A4-A5-Q5-Q7                                     | 3  |
| Audi Q3-A6-A7-A8                                     | 3  |
| Enable Green Menu with script                        | 4  |
| Enable Green Menu with VCDS                          | 5  |
| Prepare SD card with the firmware.                   | 6  |
| User defined update                                  | 7  |
| Bose Specific                                        | 8  |
| Updating the firmware                                | 9  |
| Update the MAP                                       | 13 |
| Activator                                            | 20 |
| 03175 - Invalid Data Set                             | 21 |
| 03276 - Please Check Software Version Management     | 23 |
| 03623 - Wrong unlock code / invalid security/release | 27 |
| Calculate the new SVM code                           | 28 |
| Attachments                                          |    |

By Congo – written Q1 2016, updated Q4 2016 – Version 2

# Disclaimer

This document is provided to you for <u>free</u>, feel free to learn and benefit from it. At no stage I take responsibility of your actions or any of my notes that may mislead you. Therefore, and like my all other documents I say "use at your own risk".

| P | Caution: Use this guide at your own risk, we are not responsible                                                                                                    |
|---|----------------------------------------------------------------------------------------------------|
| P | <b>Caution</b> : If your car is equipped with BOSE (8RQ or 8RY) sound system read carefully the BOSE subsection                                                                        |
|   | Important: Connect your car with a battery charger or leave the engine running                                                                                                    |
|   |                                                                                                    |
|   | <b>Important</b> : Some users report problems when copying files from Mac OS / Linux, its better if you use Windows for all file copy process. You can use a virtual machine for that. |
|   |                                                                                                    |
| 1 | <b>Recommended</b> : Backup your old FSC using "Copy from FSC" script.                                                                                                    |

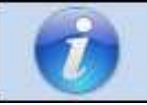

**Recommended**: Read the complete guide before the start, recheck all the steps and do it carefully.

By Congo – written Q1 2016, updated Q4 2016 – Version 2

# **Pre-requisites**

MMI 3G+ systems with relevant PR no.: MMI Navigation Plus – 7T6

Obtain the needed software updates

#### Audi A1

8R0 906 961 EC – HN+\_EU\_AU210\_K0900 (A1) SVM: 3GPEU900A1
 [Modified] [Untouched]

#### Audi A4-A5-Q5-Q7

- 8R0 906 961 EB HN+\_EU\_AU3G\_K0900 (A4/A5/Q5/Q7) SVM: 3GPEU900AU3G
   [Modified] [Untouched]
- 8R0 906 961 FC HN+\_EU\_AU3G\_K0942 (A4/A5/Q5/Q7) SVM: 3GPEU942AU3G
   [Modified] [Untouched]

#### Audi Q3-A6-A7-A8

8R0 906 961 EA – HN+R\_EU\_AU\_K0900 (Q3/A6/A7/A8) SVM: 3GPEU900
 [Modified] [Untouched]

A high quality SD Class 10 for faster (and safer) file operations. The separate firmware upgrades are bellow 1GB in size but the map is 29.1 GB hence the 32GB SD.

The modified version of the firmware does not need the green menu to enable the user defined mode. It also does not contain any updates for the sound system. It will activate the green menu during installation.

### **Enable Green Menu with script**

Copy the contents from the Green Menu Activation.zip to an empty SD card smaller than 32GB in size, formatted in FAT32 file system. In the root folder of the SD card you should see the following files and directories:

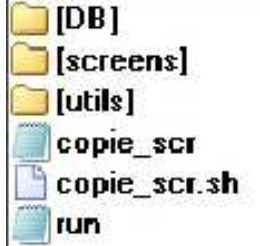

Insert in the MMI SD slot 1, shortly after that you will see the following picture.

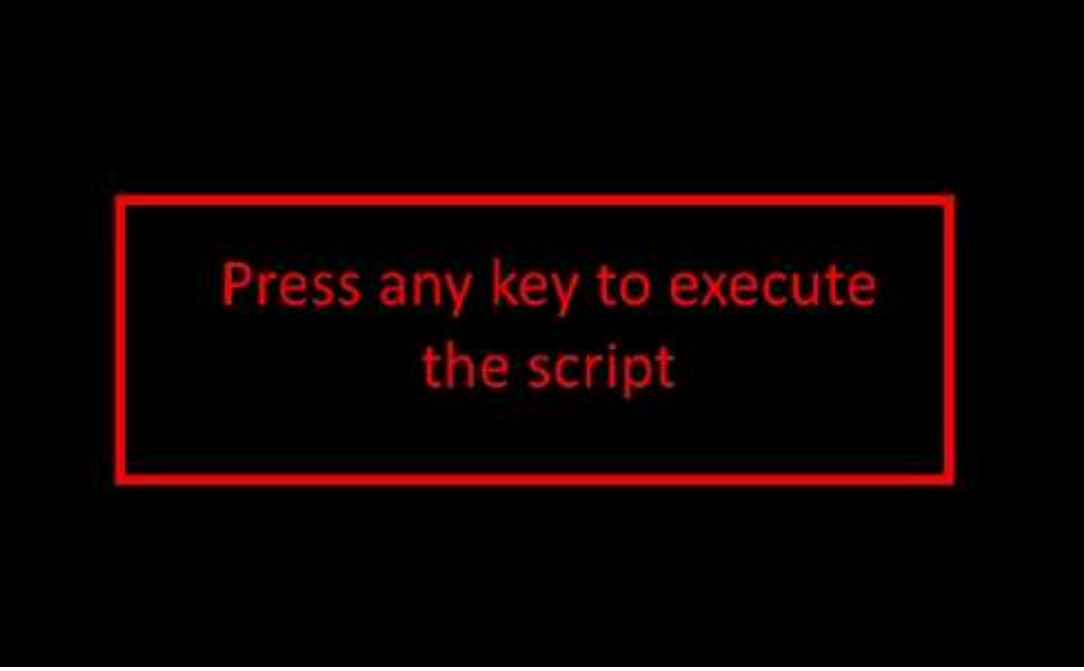

Press the big rotary knob and the next screen will appear.

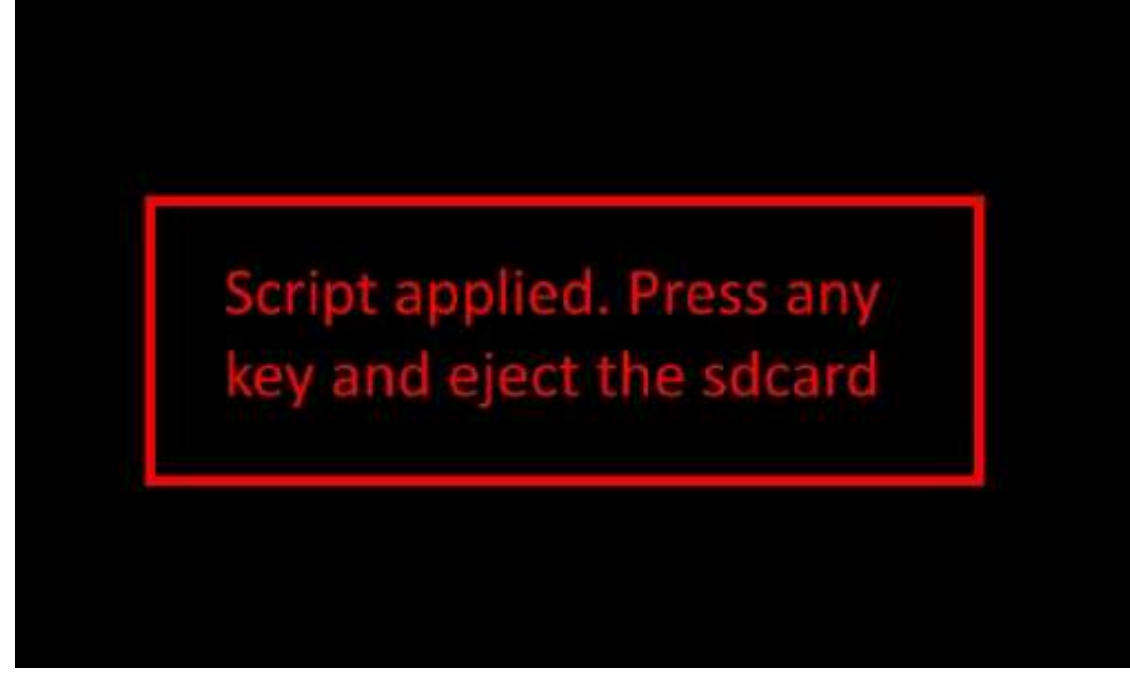

Now restart the unit and follow the rest of the guide.

## **Enable Green Menu with VCDS**

Presumably lots of people here have already enabled the hidden green engineering menu, but if you haven't the instructions for doing so in VCDS on your laptop are:

[Select] [5F - Information Electr.] [Adaptation - 10] Select Channel 6 and Read change the value from 0 to 1 then Test then Save Now restart the unit.

| Enable Hidden menu in M | 1MI             |           |                                                              |        |
|-------------------------|-----------------|-----------|--------------------------------------------------------------|--------|
| 5F-Information Electr.  | Adaptation - 10 | Channel 6 | change 0 to 1<br>Caution: Keep away from<br>the "Bootloader" | active |

### Prepare SD card with the firmware.

Format the card with FAT32 file system and then copy the files from the first software update. The card should look <u>similar</u> to this:

| 퉲 АН6                                                                                                    | IDC_UDF         | finalScript   |
|----------------------------------------------------------------------------------------------------|-----------------|---------------|
| AMP_LC_P                                                                                                    | TI 🚺            | metainfo2.txt |
| Der Complete Amplete A | 🕕 KBD_FB8       |               |
| 🍌 ARU9438                                                                                                    | 📗 MapStyles     |               |
| 퉲 ARU9440                                                                                                    | J MU9498        |               |
| 퉳 ARU9469                                                                                                    | 📙 MUConsistency |               |
| AudiSupportedFscs                                                                                                    | 🕕 MuGPS         |               |
| ₿0_Q7                                                                                                    | 🕕 MuINIC        |               |
| BoseG3_Q7                                                                                                    | MuIOC           |               |
| <b>BTHS</b>                                                                                                    | 📙 MuTnrRef      |               |
| 퉲 CombiStyles                                                                                                    | NGTV_DVB        |               |
| 퉲 DU9466                                                                                                    | 📙 NGTV_SA       |               |
| DUA130                                                                                                    | 555             |               |
| 🍌 DVD                                                                                                    | 🌗 Telit         |               |
| 🍌 GEMMI                                                                                                    | 📕 TMCConfig     |               |
| JDC_APN                                                                                                    | ] TVhybrid      |               |

**Important**: Do not conduct any diagnostic work using the VAS tester, as well as any other actions.

**Important**: Remove the SIM card from MMI.

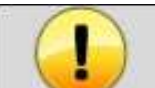

**Important**: Do not remove the SD card with the firmware from the MMI during the update.

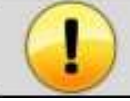

**Important**: If your car is equipped with CD/DVD changer then remove all disks from the changer.

By Congo – written Q1 2016, updated Q4 2016 – Version 2

#### **User defined update**

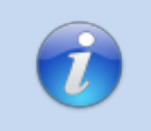

**Information**: If you have the modified firmware then "User defined mode" is enabled w/o the need to go to the Green menu. Also the whole sound system package is excluded.

Sometimes things go wrong and maybe the update is not completed. When this happen you can use the "User Defined" mode for make a manual selection of what upgrade or install.

This is also useful for some **<u>Bose</u>** audio users that want to update all functions in MMI <u>except</u> <u>**Bose**</u> modules (Bose updating sometimes will trigger "component protection" and you will need to recode the unit).

For enable this mode:

Open Green Menu (Press CAR and MENU and hold it) Go to swd and tick "user defined mode"

| onofflimer                                                                                                    |                                |  |
|----------------------------------------------------------------------------------------------------|--------------------------------|--|
| radio                                                                                                    | ⊳                              |  |
| ru                                                                                                    |                                |  |
| rusirius                                                                                                    | $\triangleright$               |  |
| sd                                                                                                    |                                |  |
| sds                                                                                                    |                                |  |
| serial_if_test                                                                                                    |                                |  |
| swdl                                                                                                    |                                |  |
| system                                                                                                    |                                |  |
| telephony                                                                                                    |                                |  |
| trace                                                                                                    |                                |  |
|                                                                                                    |                                |  |
| N 1.0t> /swdl                                                                                                    |                                |  |
| M 1.0t> /swdl                                                                                                    |                                |  |
| M 1.0t> /swdl                                                                                                    | 41360                          |  |
| IV<br>M 1.0t> /swdl<br><br>count down<br>HWLindow IT                                                                                                  | 41169                          |  |
| M 1.0t> /swdl<br>m<br>count down<br>HW index IT                                                                                                    | 41169<br>0                     |  |
| M 1.0t> /swdl<br><br>count down<br>HW index IT<br>unexpected resets<br>current version                                                                | 41169<br>0<br>0                |  |
| IV<br>M 1.0t> /swdl<br>count down<br>HW index IT<br>unexpected resets<br>current version<br>user defined mode                                         | 41169<br>0<br>0<br>####        |  |
| IV<br>M 1.0t> /swdl<br><br>count down<br>HW index IT<br>unexpected resets<br>current version<br>user defined mode<br>ionore region and variant        | 41169<br>0<br>0<br><i>####</i> |  |
| M 1.0t> /swdl<br>M 1.0t> /swdl<br>count down<br>HW index IT<br>unexpected resets<br>current version<br>user defined mode<br>ignore region and variant | 41169<br>0<br>0<br><i>####</i> |  |
| M 1.0t> /swdl<br><br>count down<br>HW index IT<br>unexpected resets<br>current version<br>user defined mode<br>ignore region and variant              | 41169<br>0<br>0<br><i>####</i> |  |
| M 1.0t> /swdl<br><br>count down<br>HW index IT<br>unexpected resets<br>current version<br>user defined mode<br>ignore region and variant              | 41169<br>0<br>0<br><i>####</i> |  |
| M 1.0t> /swdl<br>during<br>count down<br>HW index IT<br>unexpected resets<br>current version<br>user defined mode<br>ignore region and variant        | 41169<br>0<br>0<br><i>####</i> |  |

Don't reboot, just exit with any button (**RADIO**/**MEDIA**/**CAR**) Proceed with firmware-upgrade as normal.

By Congo – written Q1 2016, updated Q4 2016 – Version 2

When the update starts, you can select "User Defined" instead of "Standard"

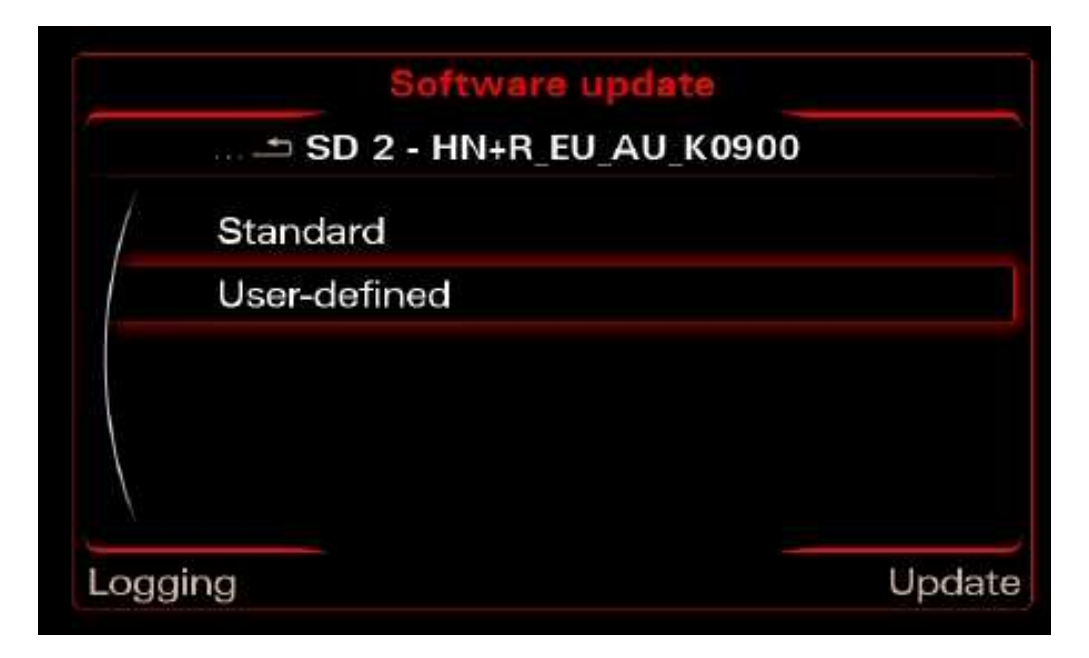

### **Bose Specific**

Remove all checkmarks from component BoseG3\_\*. It should look like that - N or N/A:

| 1 | ARU9438          | S | Þ |
|---|------------------|---|---|
|   | BoseG3_Q7        | N | ► |
|   | DVD              | Ν | ۲ |
|   | Обновление софта |   |   |
|   | 🗂 BoseG3_C7      |   |   |
| 1 | BTLDR (7)        | Ν | Þ |
| 1 | MAIN (7)         | N | ► |
|   | FFDB (7)         | N | Þ |
|   | PIC (7)          | N | Þ |
| 1 | DSP1 (7)         | N |   |

Обновление

# Updating the firmware

Open "*Engineering Menu*" pressing the CAR button and immediately after that the BACK button. Hold both buttons pressed for a few seconds.

The following screen will appear. Your software will be lower version.

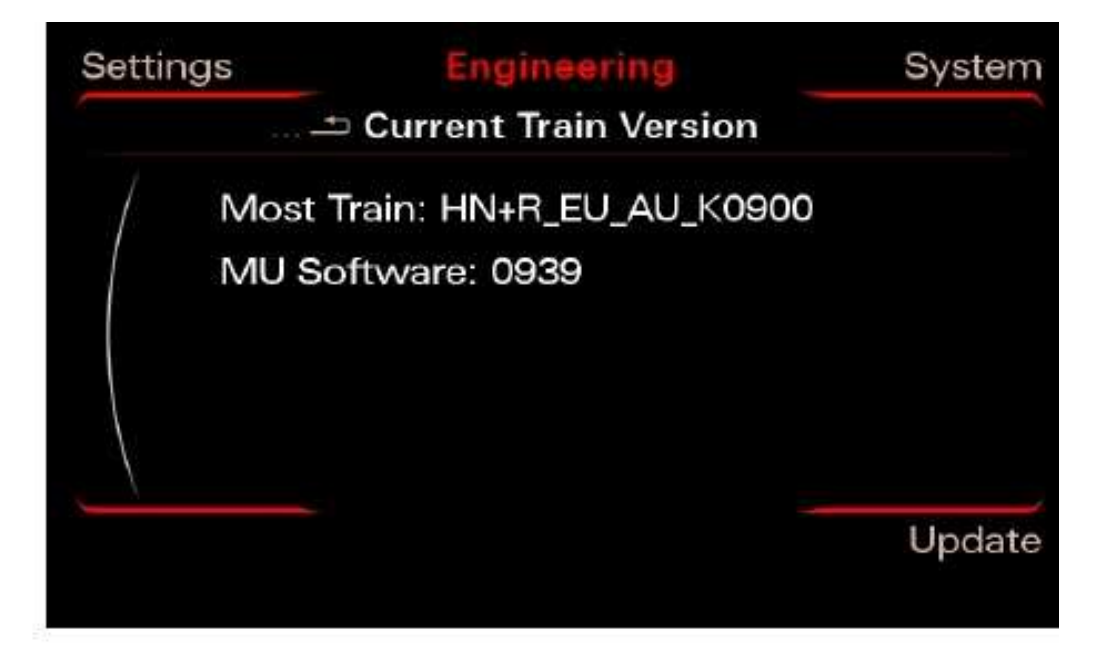

Insert the SD card with the firmware in slot 1 Press the "Update" option using the MMI Control Panel.

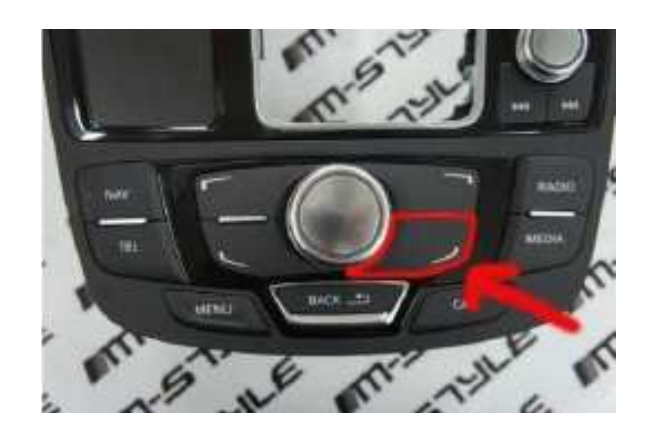

By Congo – written Q1 2016, updated Q4 2016 – Version 2

Scroll down with the big knob and select the source in the menu (SD 1) pressing it.

|     | 🛨 Select sour | rce    |
|-----|---------------|--------|
| 1   | CD/DVD        |        |
|     | USB           |        |
|     | SD 1          |        |
|     | SD 2          |        |
|     |               |        |
| ogg | ing           | Update |

Select the firmware pressing the big knob once

| Softwar        | e update |        |
|----------------|----------|--------|
| 🖆 SI           | 02       |        |
| HN+R_EU_AU_K09 | 00       |        |
|                |          |        |
|                |          |        |
|                |          |        |
| $\Lambda$      |          |        |
| ogging         |          | Update |

Select "Standard"

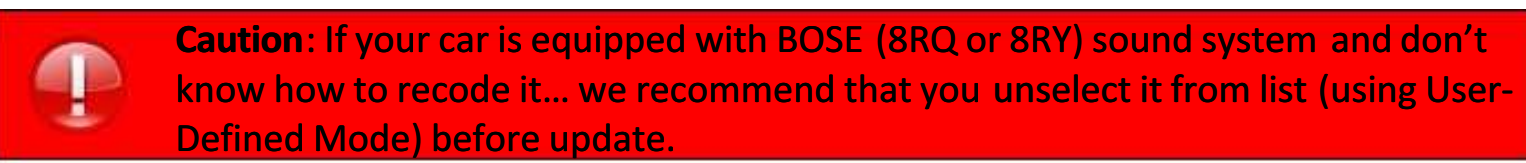

Or you can use the fiber optic loop adapter **4E0973802** 

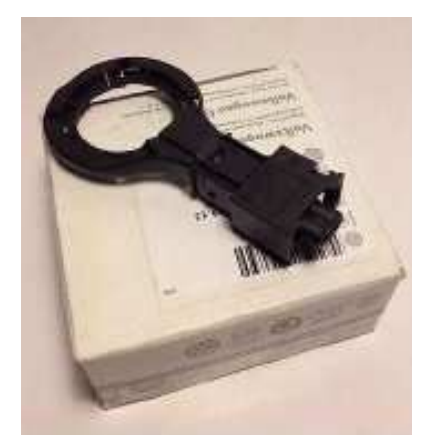

By Congo – written Q1 2016, updated Q4 2016 – Version 2

|     | Software update         |       |
|-----|-------------------------|-------|
|     | SD 2 - HN+R_EU_AU_K0900 |       |
| 1   | Standard                |       |
|     | User-defined            |       |
|     |                         |       |
|     |                         |       |
| 1   |                         |       |
|     |                         |       |
| ogg | ling                    | Updat |

You will see a list with all categories that firmware will update Scroll to bottom and press "**Start update**"

|       | Software update                 |        |
|-------|---------------------------------|--------|
|       | Device selection                |        |
| /     | SSS                             | N/A ►  |
|       | Start update                    |        |
|       |                                 |        |
| Loggi | ing                             | Update |
|       |                                 |        |
|       | Software update                 |        |
|       | SD 2 - HN+R_EU_AU_K0900         |        |
|       | Update must not be interrupted. |        |
|       | Start                           |        |
|       | Cancel                          |        |
| Loggi | ing                             | Update |

After 30-60 minutes (it depends that what it has to update) the firmware update will be done. Scroll to bottom and press "Continue". On the next screen select the "Abort documentation" and the MMI will reboot.

Once the system has rebooted, the download application may show a screen that displays the update progress of various devices. As soon as all devices have registered with the upgrade application, the update process is activated and the progress is shown on screen. The system may

By Congo – written Q1 2016, updated Q4 2016 – Version 2

reboot many times during the update and programming session. This is carried out completely automatically and does not require you to take any action. Once the system has rebooted, updating is continued and the "Download progress" screen is displayed many times. Device Summary screen will be displayed at the end of the update and will show you if there are any errors. If there are errors (components with NOK) status the "Retry" option will be enabled, select it and retry the failed component update. If all components are with status OK or N/A scroll down and select "**Continue**"

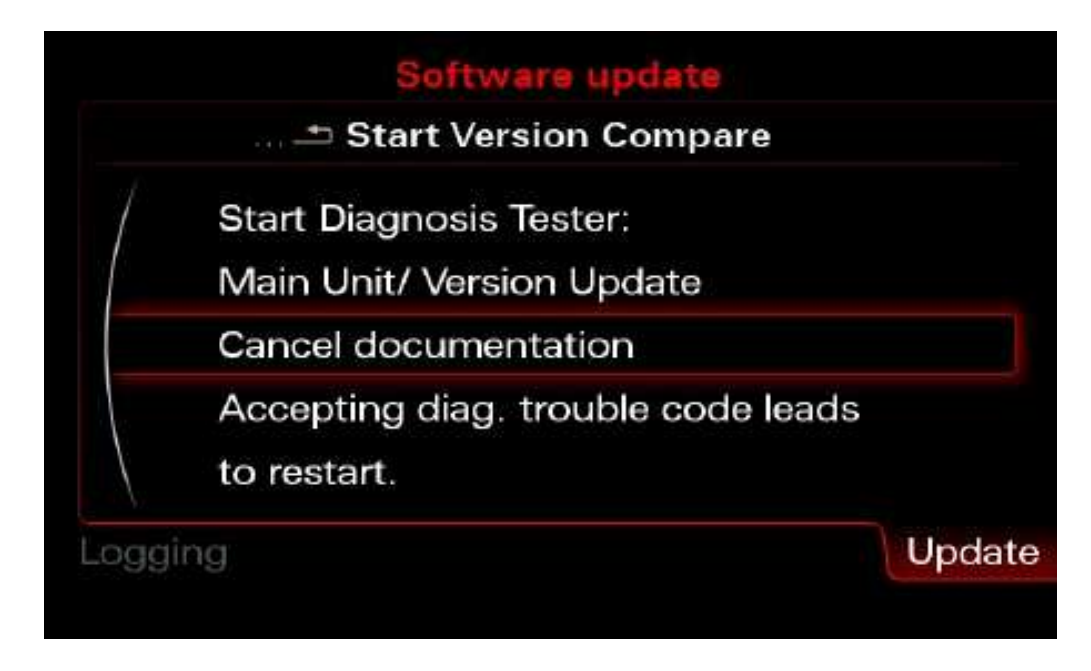

Because you don't have connection to Audi SVM you have to "Cancel documentation" here. This is the reason for 03276 Please Check Software Version Management in 5F Information Electr.

By Congo – written Q1 2016, updated Q4 2016 – Version 2

### **Update the MAP**

**Optional**: Removing the old map is optional. However, is highly recommendable. Benefits are:

- Possibly avoid the Fault Code 03175 Invalid Data Set error
- Avoid errors while copying the map (out of size, slow write speed)
- There are no files of the old map into the new map

Open Green Menu (Press **CAR** and **MENU** and hold it) Go to nav/databaseupdate Select "Delete database (will need reboot)" and click it.

| <em 1.0t=""> /na</em>  | av/databaseupda                        | 10        |  |
|------------------------|----------------------------------------|-----------|--|
| active HDI             | D Nav DB                               | TEU1 3/18 |  |
| internal re            | gion code                              | [EU] 2/7  |  |
| Delate da<br>Delate Na | database (will need<br>w HDD partition |           |  |

Wait until system removes the data.

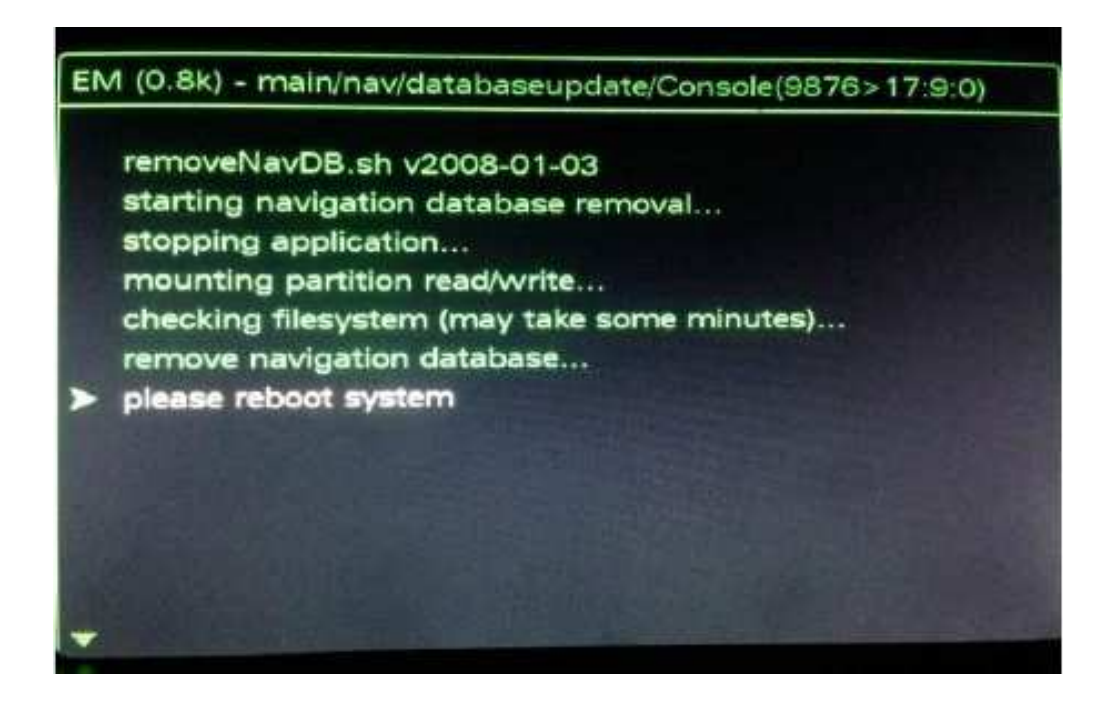

By Congo – written Q1 2016, updated Q4 2016 – Version 2

When it finished. Reboot your MMI using the 3 button

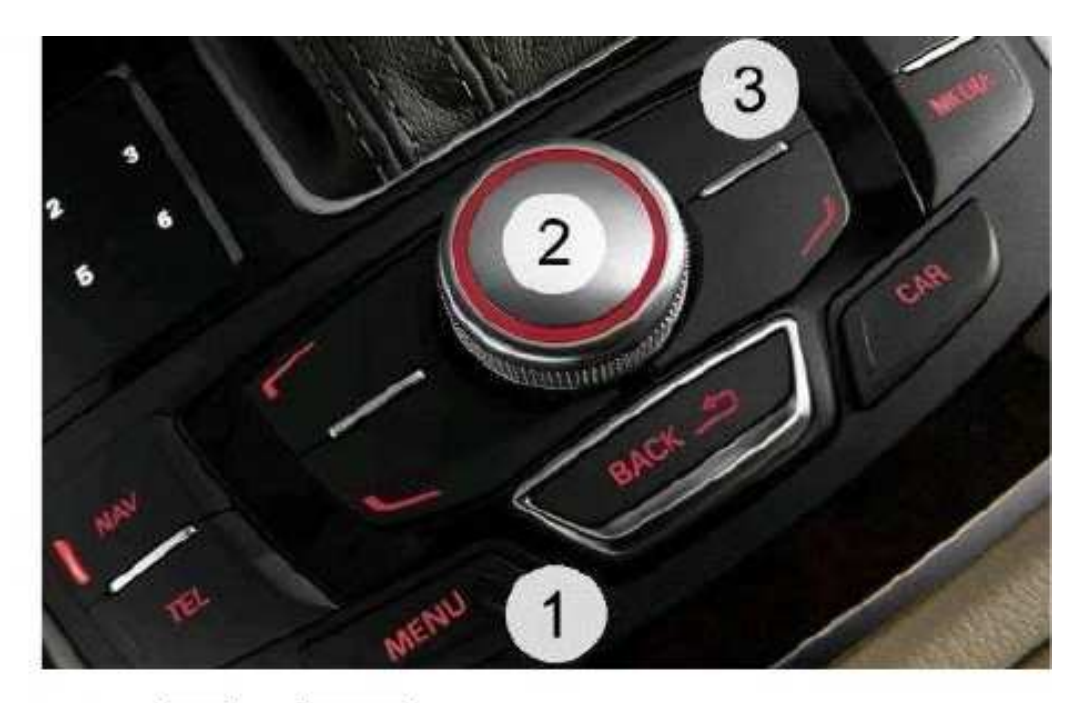

Open Green Menu (Press CAR and MENU and hold it) Go to nav/databaseupdate Select "Delete Nav HDD partition" and click it.

| <em 1.0t=""> /nav/databaseupdate</em>                                                                                                    |
|----------------------------------------------------------------------------------------------------|
| <ul> <li>Lest HDD Database Info<br/>active HDD Nav DB [EU] 3/18<br/>internal region code [EU] 2/7</li> <li>Re-check database (will need reboot)<br/>Delete database (will need reboot)</li> <li>Delete Nav HDD partition</li> </ul> |
|                                                                                                    |
| e,                                                                                                    |
|                                                                                                    |
|                                                                                                    |
| EM (0.8k) - main/nav/databaseupdate/Console(9876>17:9:0)                                                                                                    |
|                                                                                                    |
| delNavHDD.sh v2008-04-14                                                                                                    |
| starting navigation partition reinit                                                                                                    |
| stopping application                                                                                                    |
| please reboot to read new initialized partition                                                                                                    |
| afterwards install navigation database                                                                                                    |
|                                                                                                    |
|                                                                                                    |
|                                                                                                    |
|                                                                                                    |
|                                                                                                    |
|                                                                                                    |
|                                                                                                    |
|                                                                                                    |
|                                                                                                    |

### By Congo – written Q1 2016, updated Q4 2016 – Version 2

Wait until system removes the data.

When it finished, reboot your MMI using the 3 button.

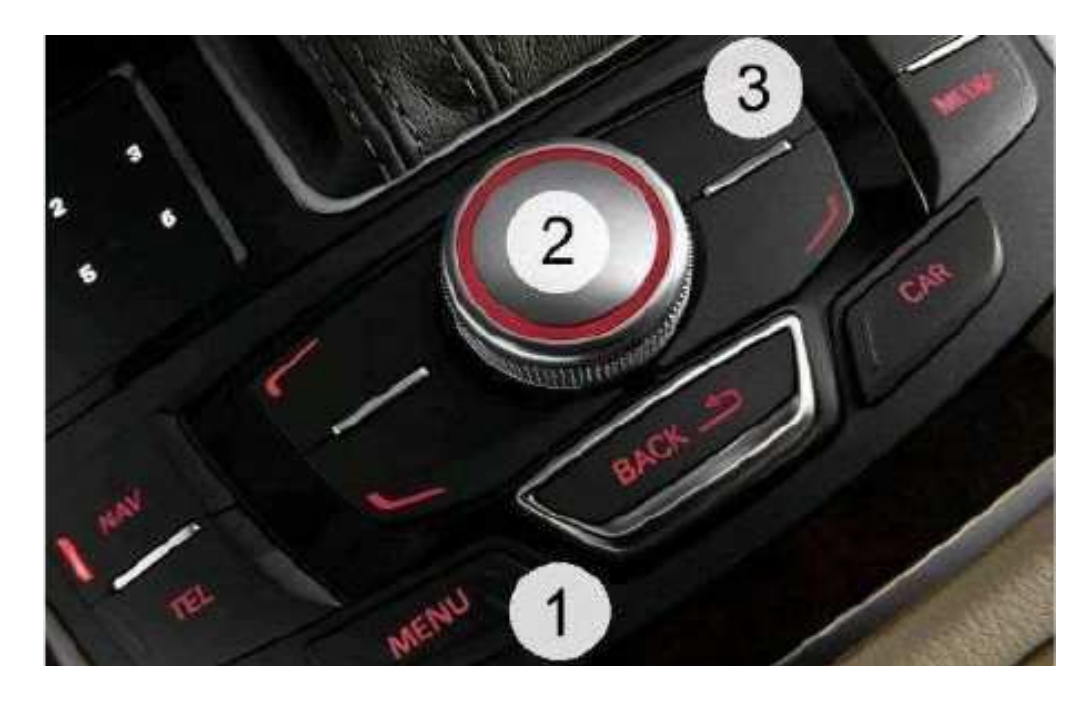

Format your SD in FAT32. Copy the root of your map in the SD (like picture below)

| Name -          |  |
|-----------------|--|
| 🎩 MMI3G         |  |
| 퉲 ММІЗСР        |  |
| 퉳 pkgdb         |  |
| build 1         |  |
| 📄 config.nfm    |  |
| 🛅 DBInfo.txt    |  |
| 🛅 metainfo2.txt |  |

Open "*Engineering Menu*" pressing the CAR button and immediately after that the BACK button. Hold both buttons pressed for a few seconds. The following screen will appear.

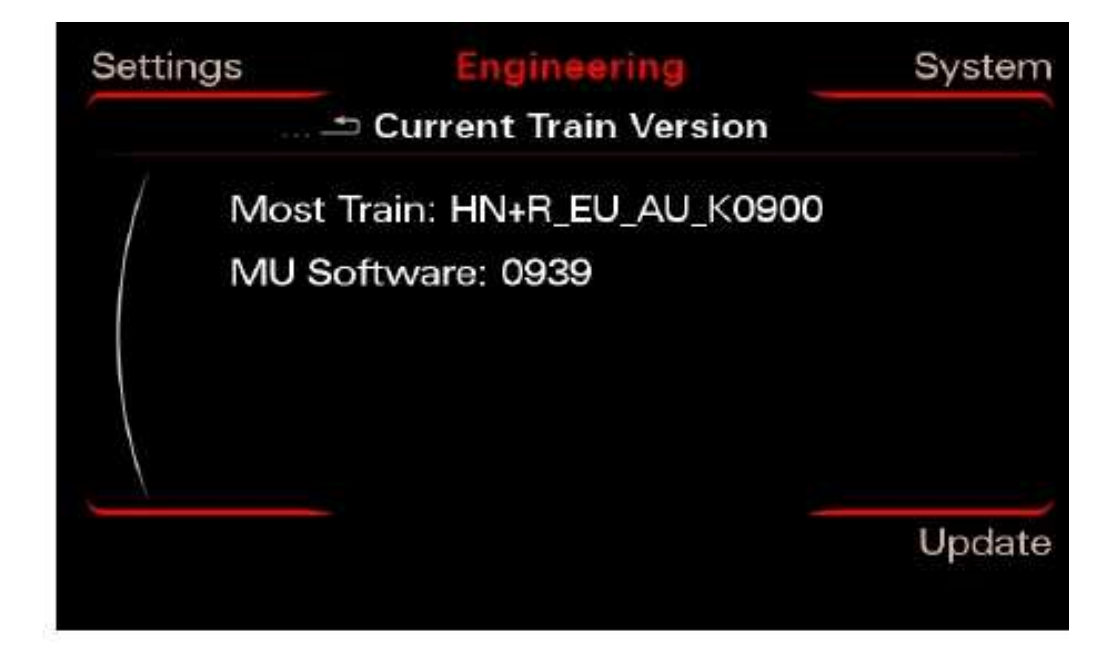

Insert the SD card with the map in slot 1 Press the "Update" option using the MMI Control Panel.

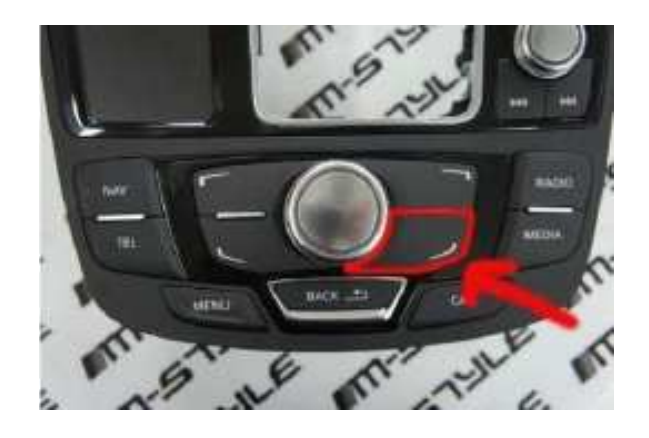

Scroll down with the big knob and select the source in the menu (SD 1) pressing it.

|     | 🗂 Select sou | rce    |
|-----|--------------|--------|
| /   | CD/DVD       |        |
|     | USB          |        |
|     | SD 1         |        |
|     | SD 2         |        |
|     |              |        |
| ogg | ing          | Update |

By Congo – written Q1 2016, updated Q4 2016 – Version 2

Select the map pressing the big knob once

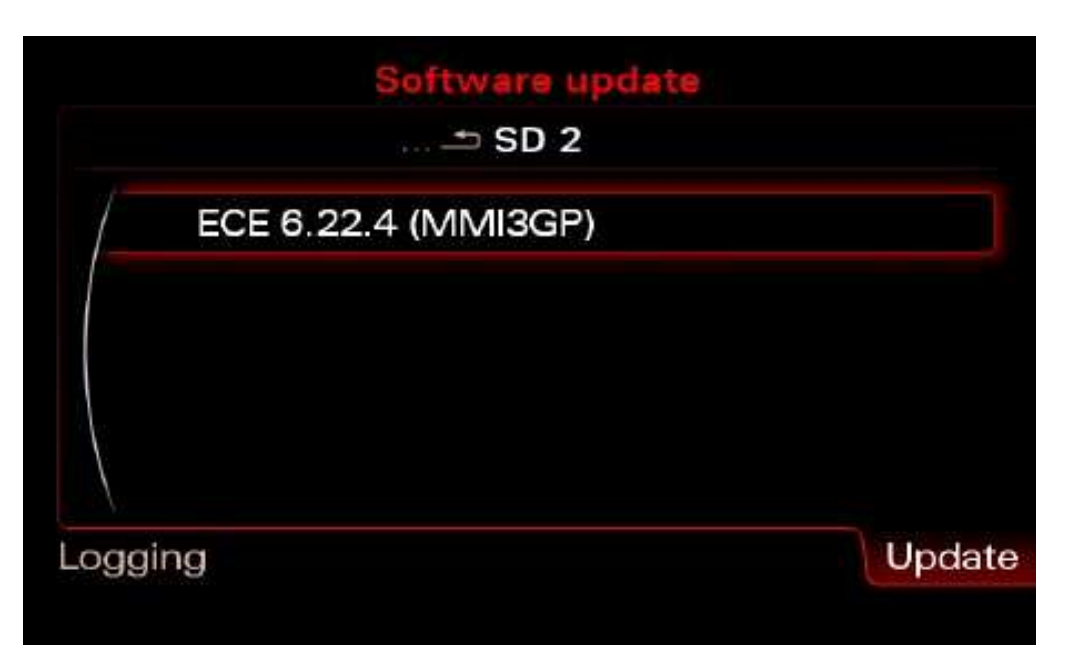

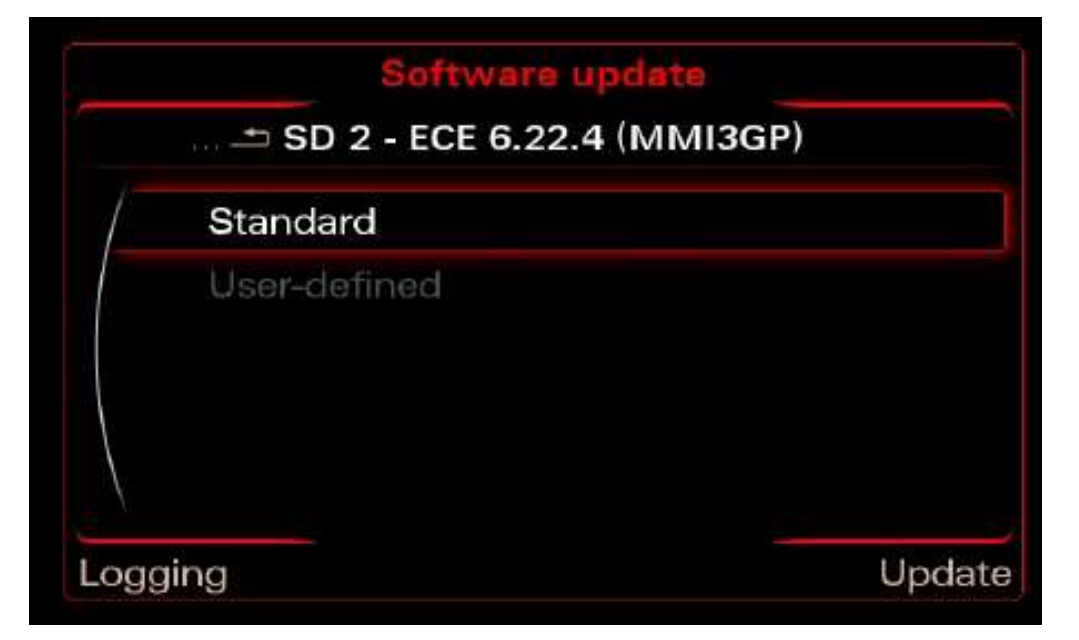

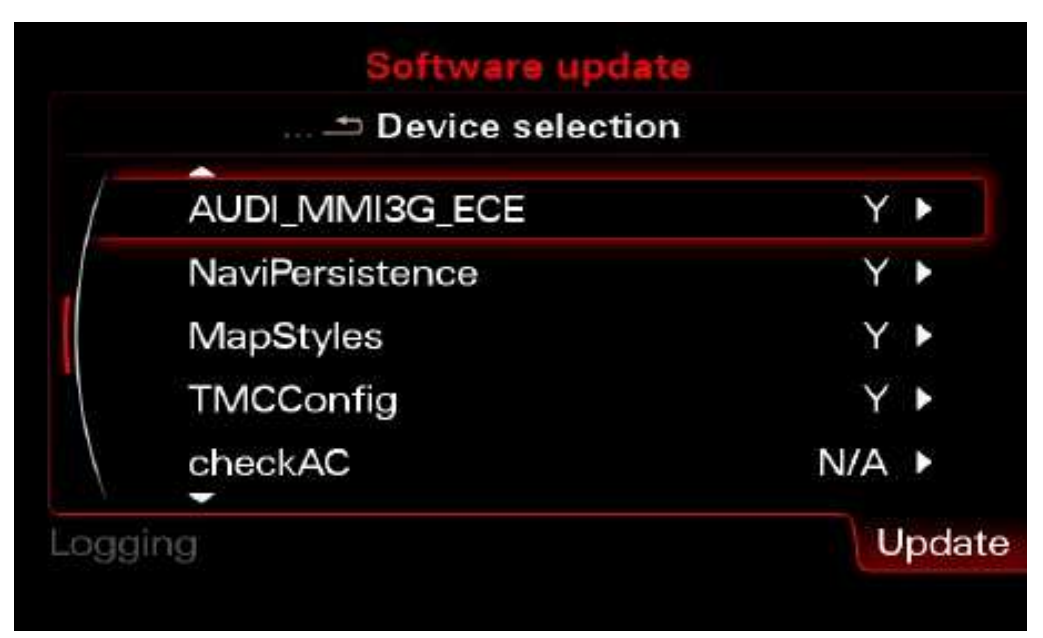

Press "Start update" and then "Start"

|   |              | election |
|---|--------------|----------|
| 1 | SSS          | N/A ►    |
|   | Start update |          |
|   |              |          |
| e |              |          |
| 1 |              |          |
|   |              | Undate   |

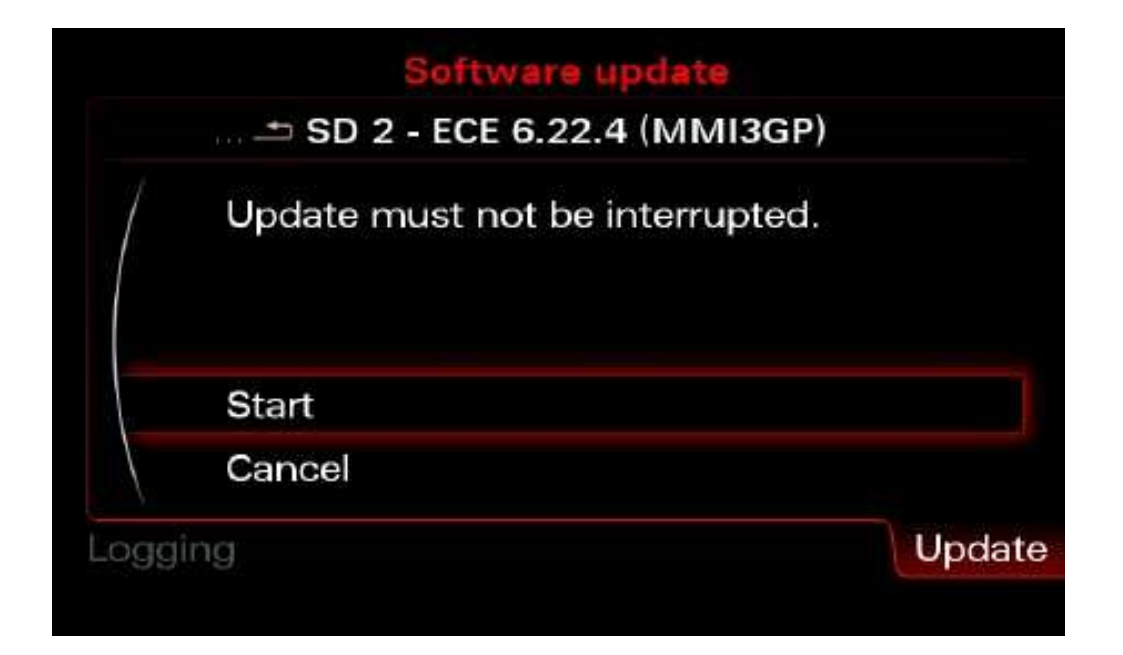

#### By Congo – written Q1 2016, updated Q4 2016 – Version 2

After several minutes (1hour and 30 minutes) the map update will be done, just select the "Documentation Cancel/Abort Information" and the MMI will reboot. Device Summary screen is displayed in the subsequent overview screen.

|           | ∸ Device summary | 1    |
|-----------|------------------|------|
| 1         | AUDI_MMI3G_ECE   | ОК ▶ |
|           | NaviPersistence  | OK 🕨 |
|           | MapStyles        | OK 🕨 |
|           | TMCConfig        | OK 🕨 |
|           | checkAC          | - ►  |
| ).<br>And | ina              | Upd  |

Scroll down and select "Continue".

|    | 🛨 Device summa | ry   |
|----|----------------|------|
| 1  | TMCConfig      | OK ► |
|    | MUConsistency  | OK 🕨 |
|    | checkAC        | - 🕨  |
|    | Retry          |      |
|    | Continue       |      |
| qq | ing            | Upda |

Because you don't have connection to Audi SVM you have to "**Cancel documentation**" here. This is the reason for 03276 Please Check Software Version Management in 5F Information Electr.

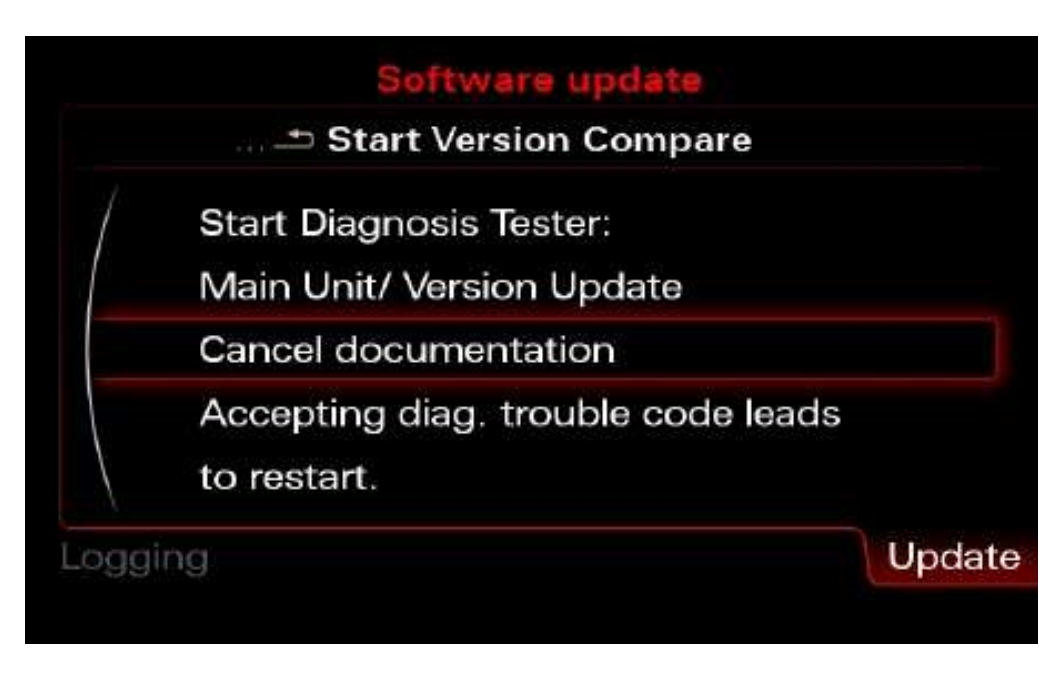

By Congo – written Q1 2016, updated Q4 2016 – Version 2

#### Activator

| P         | <b>Caution</b> : Do NOT insert the SD until MMI has fully booted you can brick your unit!                                                                          |
|-----------|----------------------------------------------------------------------------------------------------|
|           |                                                                                                    |
| P         | <b>Caution</b> : Please double check that you're using the correct activator for your firmware, using incorrect activator will result in a bricked (dead) MMI unit |
| Format yo | our SD in FAT32.                                                                                                    |
| Copy the  | root of your activation in the SD (like picture below)                                                                                                    |
|           |                                                                                                    |
| Name *    |                                                                                                    |
| 2380      | _00040009.fsc                                                                                                    |

copie\_scr.sh

Make sure that MMI is fully booted (press all buttons once **RADIO CAR NAV MEDIA TEL**). Wait until all options are ok (no options in gray) even when all options are ok wait a minute more. K900 firmware and maps 2016 - 8R0051884DF must already be installed

Insert the SD card into the 1st MMI slot.

We are waiting for ~ 15 seconds, if everything is done according to the instructions, the MMI itself off and reboot.

After that the card will work.

Activator made Keldo. A huge thanks to him!

# 03175 - Invalid Data Set

Procedure is tested on the following vehicles

- MMI 3GP (4H)
- MMI 3GP Hybrid (8F1)
- A3 MMI HIGH (8V)
- MMI 3G A4 (B8)
- A4 MMI 3G Standard
- A4 MMI 3GP
- Q7 MMI 3GP
- A7 MMI 3GP

| Comm Status<br>IC-1 TE-0 RE<br>Protocol: CAN | -0             | V                 | CDS                 | ABUDD DAA                 | (* 448) (_10         |                               | a a de la company por de                               | VCDS<br>Fault Codes | 📝 Display        | : Fieeze Frame Data |
|----------------------------------------------|----------------|-------------------|---------------------|---------------------------|----------------------|-------------------------------|--------------------------------------------------------|---------------------|------------------|---------------------|
| Controller Info<br>VAG Number,               |                | IT1 035 666 M     | Component           | H-BN-EL                   | H65 0187             | Controller Info<br>VAG Number | 8T1 035 666 M                                          | Component;          | H-BN-EU          | H65 0187            |
| Soft Coding:                                 |                | Long Coding       | Shop #              | Imp: 995                  | WSC 08838            | Fault Codes                   |                                                        |                     |                  |                     |
| Basic Function                               | 15<br>Thursd a | m 'Safe'          | Advanced            | Functions<br>Refer to Ser | ratue (Benius) -     | 000 -<br>Freez                | e Frame<br>Fault Status: 01100000<br>Fault Priority: 2 |                     |                  |                     |
| Fault Code                                   | a - 02         | Readmoss - 15     | Code                | ng.() - 11                | Coding - 07          |                               | Reset counter: 78                                      |                     |                  | 1                   |
| Meas Block                                   | ks - 06        | Advanced ID - 1A  | Basic S             | ettings - 04              | Adaptation + 10      |                               | Time Indication: 0<br>Date: 2014.04.23                 |                     |                  |                     |
| Supp. Code                                   | na - 18        | Adv. Mags. Values | Output              | Tests - 03                | Security Access + 16 | Freez                         | Fime: 19.26.55                                         |                     |                  |                     |
|                                              |                | Close Cont        | roller, Go Back - 6 | 16                        |                      | Print Codes                   | Copy Codes                                             | Save Codes          | Clear Codes - 05 | Done. Go Back       |

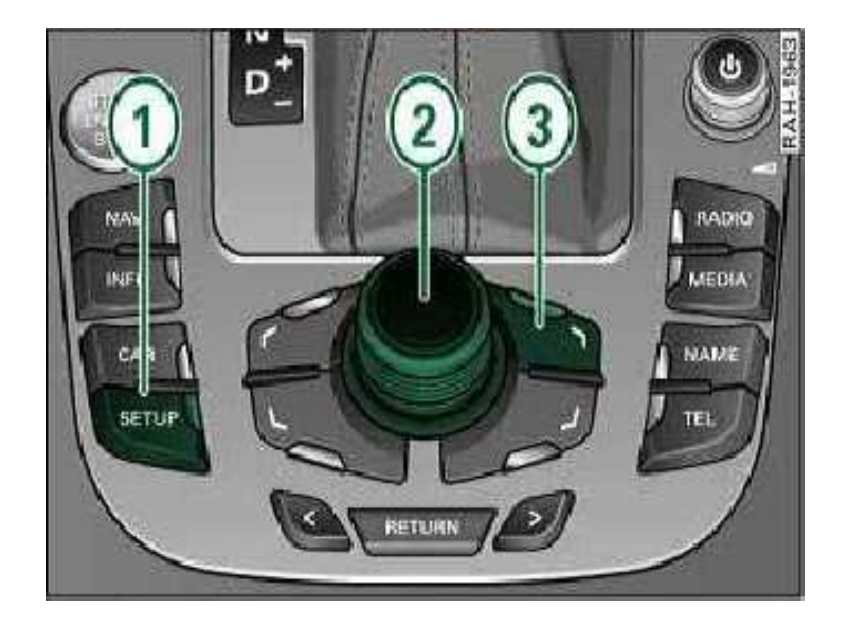

| * |                                 |      |     |
|---|---------------------------------|------|-----|
|   | Tyre pressure control (RDK):    |      | 9   |
|   | Wiper.                          |      | 5   |
|   | Service intervall               |      | 7   |
|   | Seat memory:                    |      | 0   |
|   | Central lock system:            | -    | 5   |
| > | Compass:                        |      | 0   |
|   | Charlsma:                       |      | 5   |
|   | Oil level gauge:                |      | 5   |
|   | Vehicle IdentNo activate (VIN): | 1    | 0   |
|   | Clock:                          |      | 7   |
|   | Suspension:                     |      | 5   |
|   | Headup display:                 | 1 SS | - Ö |

Open Green Menu (Press CAR and MENU and hold it) go to car/carmenuoperation

- Attention 1: for each line, add 1 to the current value. It is recommended to take pictures of the screen before proceeding to avoid any unpleasant manipulation.

- Attention 2: do not forget to scroll down the list that is larger than the screen!
- Leave the hidden menu with the "return"
- Restarting the MMI (see procedure)
- You can now check with VCDS: The 03175 is deleted!
- Go back into the hidden menu
- Restore the original values by subtracting -1 from each line.

| Comm Status<br>>=1 TE=0 RE<br>rotocol: CAN          | -0                                  | V                              | CDS<br>Controller               |                                       |                                              |                 |               | VCDS<br>Fault Codes | Depa     | r Freezo Frane Da |
|-----------------------------------------------------|-------------------------------------|--------------------------------|---------------------------------|---------------------------------------|----------------------------------------------|-----------------|---------------|---------------------|----------|-------------------|
| Controller Info                                     | 1                                   | CT1 035 666 M                  | Comment                         | H-BN-FU                               | H65.0182                                     | Controller Info | 811 035 666 M | Component           | H-BN-FU  | H65 0187          |
| Soft Codinit                                        |                                     | Long Coding                    | Shop #                          | Imp: 995                              | WSC 00830                                    | Endl Cudes      |               | Construction .      | 1. 1. 2. |                   |
| Extra                                               |                                     |                                |                                 |                                       |                                              |                 |               |                     |          |                   |
| Extra<br>Assic Function                             | ns<br>These a                       | ne "Safe"                      | Advanced f                      | Functions<br>Refer to Serv            | vice Illanual'                               |                 |               |                     |          |                   |
| Extra<br>Jasic Function<br>Fault Code               | ns<br>Thisse a<br>Is - 02           | er "Safe"<br>Rendingss - 15    | Advanced f                      | Functions<br>Refer to Serving (1 - 11 | dee Illanud<br>Coding - 07                   |                 |               |                     |          |                   |
| Extra<br>Lasic Function<br>Fault Code<br>Meas Block | ns<br>These a<br>us - 02<br>As - 08 | Readness 15<br>Advanced D - 1A | Advanced F<br>Contr<br>Basic Ba | Functions<br>Refer to Serving (F + 11 | for Hannel<br>Coding - 07<br>Adaptation - 16 |                 |               |                     |          |                   |

# **03276 - Please Check Software Version Management**

#### Generate SVM fix Code

In order to correct the error you must input a new code into the adaptation channel 15 of the Navigation unit (5F).

For First timers I am including step by step pictures and instructions:

Open VCDS and Choose "Select Control Module":

|                                                                                       | VCDS<br>Beta 12.10.1                                                      | 17715 Codes Loade                                                |
|---------------------------------------------------------------------------------------|---------------------------------------------------------------------------|------------------------------------------------------------------|
| Select Control Module                                                                 | Auto-Scan                                                                 | Service Reminder Interval Rese                                   |
| Select an Individual Control Nodule<br>such as Engline, ABS, Akbag, etc.              | An eutomatic scan of all controllers<br>for Fault Codes.                  | Automatically reset the service light<br>for oil and inspection. |
|                                                                                       | Auto-Scan                                                                 | SRI Reset                                                        |
| OBD-II Functions                                                                      | Applications                                                              | Program Options                                                  |
| Generic OED2 Mode<br>Retrieve and clear faults and<br>freeze trame, obtain live data. | Features consisting of several<br>basic commands, like transport<br>mode. | Select Comm Port, Set Debug and<br>Protocol Options, etc.        |
| QED-II                                                                                | Applications                                                              | Ogtions                                                          |

Select Module 5F:

| installed Drivetra | ain   Chassis   Co | omfort/Conv.   Electro | nics 1 Electronics   |
|--------------------|--------------------|------------------------|----------------------|
| 01-Engine          | CG-ABS Brakes      | 05-Acc/Start Auth.     | 06-Seat Mem. Pass    |
| 08-Auto HVAC       | 09-Cent, Elect.    | 15-Airbags             | 16-Steering wheel    |
| 17-Instruments     | 19-CAN Gateway     | 36-Seat Mem. Divir     | 42-Door Elect, Drive |
| 44 Stearing Assist | 46-Contral Conv.   | 47-Sound System        | 52-Door Elect, Pass  |
| 53-Parking Brake   | 56-Radio           | SF-Information Electr. | GC-Back-up Cam.      |

Click on "Adaptation - 10"

| Comm Status<br>=1 TE=0 RE=0<br>rotocol: CAN | - 0               | VCDS<br>pen Controller   |                             |                     |  |
|---------------------------------------------|-------------------|--------------------------|-----------------------------|---------------------|--|
| AG Number:                                  | 8R2 035 670 C     | Component                | H-BNT-EU                    | H44 0524            |  |
| Extra:                                      | Eang Coaing       | Shop #                   | ump: ।∠.а<br>ен (втеэтэетти | WGC 1234D           |  |
| Extra:<br>Basic Functions                   | These are "Safe"  | Advanced                 | Functions<br>Refer to Serv  | ice Manual I        |  |
| Eault Codes -                               | 02 Readiness - 15 | Cod                      | ing ( - 11                  | <u>C</u> eding - 07 |  |
| Meas. Blocks - 08 Advanced                  |                   | A Basic S                | Settings - 04 🧹             | Adaptation - 10     |  |
| Supp. Codes - 18 Adv. Moss                  |                   | Values Qutput Tests - 03 |                             | Security Access -   |  |

Enter 15 for the channel and press the "Read" button.

| ocumented adaptatio                                                                                                    | n channels can be selected | l here |            |
|----------------------------------------------------------------------------------------------------|----------------------------|--------|------------|
| 24069                                                                                                    | N/A                        | N/A    | N/A        |
| Count                                                                                                    |                            |        |            |
| Warither Ut                                                                                                    |                            | _      |            |
| 15 Dr                                                                                                    | Read                       |        | Add to Log |
| 0                                                                                                    |                            |        |            |
| lew value                                                                                                    | 3                          |        |            |
|                                                                                                    | D                          |        |            |
| A STATE OF A STATE OF |                            |        |            |

Enter the number above the heading "Count" into the Calculator below and press Calculate:

| VCDS Beta 12,10.1: 5F In            | formation Electr., Adap | lation<br>here |                      |
|-------------------------------------|-------------------------|----------------|----------------------|
| 24089<br>Count                      | N/A                     | N/A            | N/A                  |
| Channel Up<br>15 Dn<br>Stored value | Erad                    |                | Add to Log           |
| New value Up<br>Dn<br>Test value    | 2                       |                |                      |
| Iest                                | 50                      | ve D           | one, Go <u>H</u> ack |

Now enter the value you just created into the New Value area and click Test/Save:

Note that only Save may be available in which case you would ignore the test instruction.

By Congo – written Q1 2016, updated Q4 2016 – Version 2

| accinence nearprine | n channels can be selected | i here |            |
|---------------------|----------------------------|--------|------------|
| 24069               | N/A                        | N/A    | N/A        |
| Count               |                            |        |            |
| honnol              | -                          | _      |            |
| 15 0                | e Read                     |        | Add to Log |
| Stored value        |                            |        |            |
| 0                   | _                          |        |            |
| William Marchine    | n                          |        |            |
|                     | 5                          |        |            |
|                     |                            | •      |            |

Exit Adaptations and return to the main screen (Click "Done, Go Back").

Click "Faults Codes - 02":

| <pre>&gt;=1 TE=0 RE=0 rotocol: CAN</pre> | -                | Open          | Controller      |                         |                      |
|------------------------------------------|------------------|---------------|-----------------|-------------------------|----------------------|
| Controller Info                          | 8R2 035 6        | 70 C          | Component       | H-BNT-F                 | EU H44 0524          |
| Sot. Coding                              | Long Cod         | ing           | Shop #          | Imp: 123                | 3 WSC 12345          |
| Extra:                                   | \$ R0040364/AH   | EUR 2012   4R | D313604 DU7 HI  | GH   87031361           | IIN E6380 Bediese    |
| Extra:                                   |                  | OR            | 0069961C CD-Dat | sbace                   |                      |
| Basic Functions                          | These are "Safe" |               | Advanced        | Functions<br>Refer to S | Cervice Manual I     |
| Eault Codes -                            | 02 Readr         | ess - 15      | Cod             | ing U - 11              | Coding - 07          |
| Meas. Blocks                             | - 08 Advance     | ed ID - 1A    | Easis S         | Settings - 04           | Adaptation - 10      |
| Supp. Codes -                            | 18 Adv. Mo       | s Values      | Qutput          | t Tests - 03            | Security Access - 16 |

If you see any Faults click "Clear Codes - 05" then "Done, Go Back"

By Congo – written Q1 2016, updated Q4 2016 – Version 2

| Controller Info |               | VCDS<br>Fault Codes | 🛄 Display Fr | eeze Frame Data |
|-----------------|---------------|---------------------|--------------|-----------------|
| VAG Number:     | 8T0 907 468 D | Component.          | GW-BEM 5CAN  | H04 0084        |
| Fault Codes     |               |                     |              |                 |
|                 |               |                     |              |                 |
|                 |               |                     |              | T               |

Now check Fault codes one more time and the SVM error should be gone. If not repeat the steps again.

### **03623 - Wrong unlock code / invalid security/release**

Copy the contents from the FSC Remove if 03623 Fault.zip to an empty SD card smaller than 32GB in size, formatted in FAT32 file system. In the root folder of the SD card you should see the following files and directories:

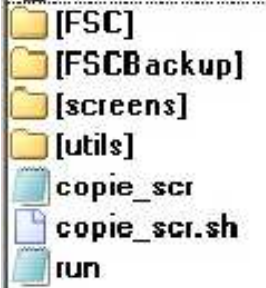

Insert in the MMI SD slot 1, shortly after that you will see the following picture.

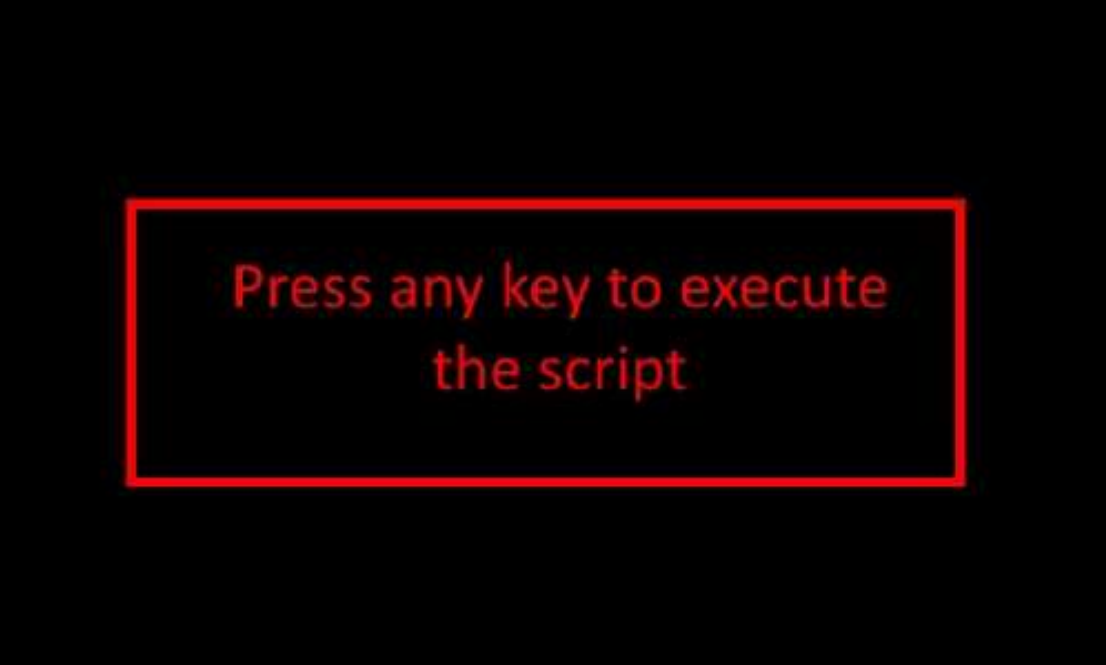

Press the big rotary knob and the next screen will appear.

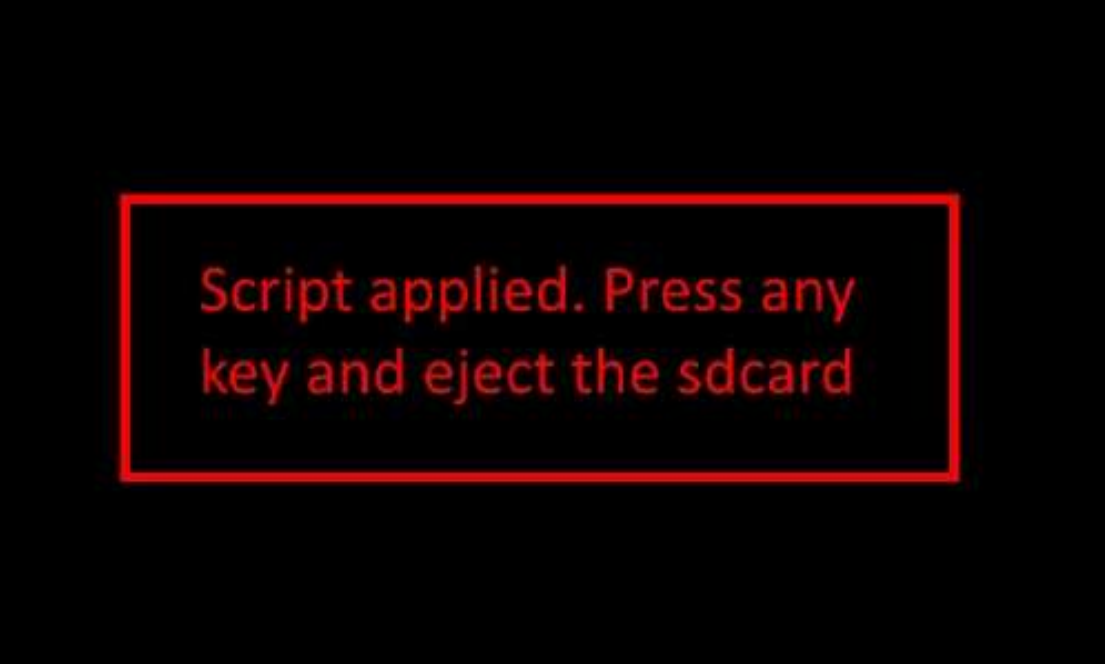

Now restart the unit and follow the rest of the guide.

# Calculate the new SVM code

| Calculator                              |                                                                                       |         |              |                          |              |              |            |                         |
|-----------------------------------------|---------------------------------------------------------------------------------------|---------|--------------|--------------------------|--------------|--------------|------------|-------------------------|
| /iew Edit Hel                           | P                                                                                     |         | 2            |                          |              |              |            |                         |
| Standard<br>Scientific                  | StandardAlt+1ScientificAlt+2ProgrammerAlt+3StatisticsAlt+4HistoryCtrl+HDigit grouping |         |              |                          |              |              |            | ~ ~ ~                   |
| Programmer                              |                                                                                       |         |              |                          |              |              | -58        | 911                     |
| Statistics                              |                                                                                       |         |              |                          | 0.34744.072  | 55 3630      | 2.575      | 100000                  |
| History<br>Digit grouping               |                                                                                       |         | 0000<br>0000 | 0000<br>47<br>1110<br>15 | 0000<br>0110 | 9 00<br>9 00 | 900<br>901 | 0000<br>32<br>1111<br>0 |
| Basic Ctrl+F4<br>Unit conversion Ctrl+U |                                                                                       |         | A            | мс                       | MR           | MS           | M+         | M-                      |
| Worksheets                              | on can                                                                                | ٠.<br>١ | В            | +                        | CE           | C            | ±          | 1                       |
| C Bin                                   | RoL                                                                                   | RoR     | С            | 7                        | 8            | 9            | 1          | %                       |
| C Qword                                 | Or                                                                                    | Xor     | D            | 4                        | 5            | 6            | *          | 1/x                     |
| C Dword                                 | Lsh                                                                                   | Rsh     | Ш            | 1                        | 2            | 3            |            |                         |
| C Byte                                  | Not                                                                                   | And     | E            | C                        | 1            |              | 1          | =                       |

### Switch to "Programmer"

| W Edit Hei                     | IP           |            |              |                          |             |                     |            |                         |
|--------------------------------|--------------|------------|--------------|--------------------------|-------------|---------------------|------------|-------------------------|
|                                |              |            |              |                          |             |                     | 12         | 237                     |
| 0000 00<br>63<br>0000 00<br>31 | 00 0<br>00 0 | 000<br>000 | 0000<br>0000 | 0000<br>47<br>0010<br>15 | 000<br>111: | 0 06<br>1 <b>11</b> | 000<br>100 | 0000<br>32<br>1101<br>0 |
| C Hex                          |              | Mod        | A            | MC                       | MR          | MS                  | M+         | M-                      |
| Dec     Ort                    | t            | )          | В            | +                        | CE          | с                   | ±          | 4                       |
| C Bin                          | RoL          | RoR        | С            | 7                        | 8           | 9                   | 1          | %                       |
| C Qword                        | Or           | Xor        | D            | 4                        | 5           | 6                   | *          | 1/:                     |
| C Dword                        | tsh          | Rsh        | E            | 1                        | 2           | 3                   | -          |                         |
| C Byte                         | Not          | And        | E            | ſ                        | 1           |                     | 4          | 1 =                     |

Enter the number from channel 15 and hit "Xor"

|                                |              |            |              |                          |            |              | 51          | 666                     |
|--------------------------------|--------------|------------|--------------|--------------------------|------------|--------------|-------------|-------------------------|
| 0000 00<br>63<br>0000 00<br>31 | 00 0<br>00 0 | ବବବ<br>ବବବ | ଡଡଡଡ<br>ଡଡଡଡ | 0000<br>47<br>1100<br>15 | 000<br>100 | 0 00<br>1 13 | 000<br>1 01 | 0000<br>32<br>0010<br>0 |
| C Hex                          |              | Mod        | A            | мс                       | MR         | MS           | M+          | M-                      |
| C Dec                          | t            | 0          | В            | -                        | CE         | C            | ±           | ×                       |
| C Bin                          | RoL          | RoR        | C            | 7                        | 8          | 9            | 1           | 36                      |
| C Qword                        | Or           | Xor        | D            | 4                        | 5          | 6            | *           | 1/*                     |
|                                |              |            | -            | 1                        | 2          | 5            | 120         |                         |

By Congo – written Q1 2016, updated Q4 2016 – Version 2

Enter number 51666 and hit "=".

### By Congo – written Q1 2016, updated Q4 2016 – Version 2

# Attachments

Here you will find some useful scripts.

| <u>03623 Remove</u>      | If you receive error 03623 then you need to remove the FSC files from the MMI |
|--------------------------|-------------------------------------------------------------------------------|
| Green menu activation    | Enable hidden "Green" menu w/o VCDS                                           |
| System dump / FSC backup | System dump                                                                   |
| Map activator            | 6.22.4 Map activator                                                          |